## 2-Month Advance Lottery for Pavilions and Events

The "2-month advance lottery" is an application system for pavilion and event admission that can be entered from 3 months before until the day before 2 months prior to the reserved visit date.

## Applying for the 2-Month Advance Lottery for Pavilions and Events together with tickets linked to another person's Expo ID

This is how to apply for the 2-Month Advance Lottery with your own ticket and tickets linked to other peoples' ExpoIDs together.

Please make sure you have the ticket IDs (10-digit alphanumeric characters) of the person(s) you wish to apply for.

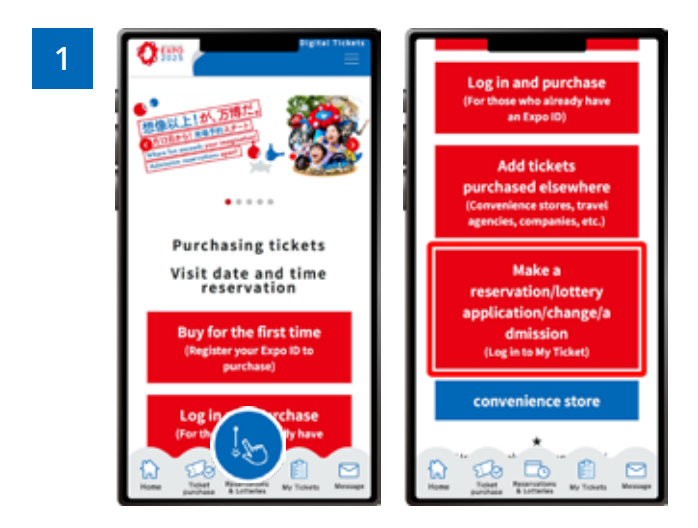

From the home screen of the EXPO2025 Digital Ticket site, click on **"Make a reservation/lottery application/change/admission"** and log in to My Tickets.

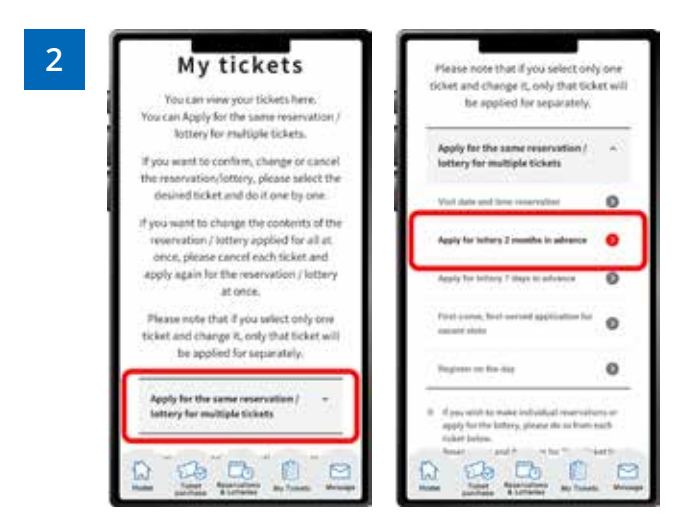

## Click **"Apply for Multiple Reservations/Lotteries"** to open the menu, then click **"Apply for the 2-month advance lottery"**.

\*When the menu is opened, only options currently available to apply for will be clickable.

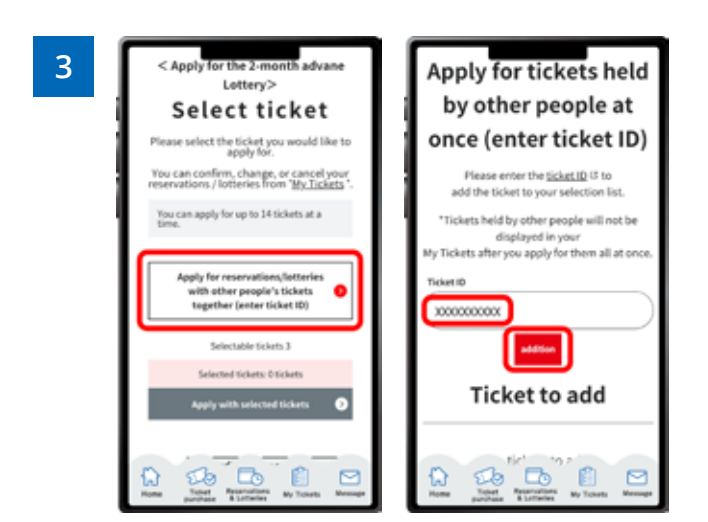

Click on "Apply for resevations/lotteries with other people's tickets together (enter ticket ID)" The "Ticket ID" entry field will appear. Enter the ticket ID (10-digit alphanumeric characters) of the ticket(s) you want to apply for together with and click "Addition".

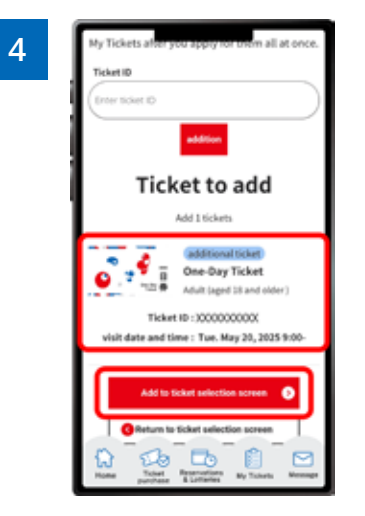

Confirm that the added ticket ID is displayed under the "Ticket ID" entry field and click "Add to ticket selection screen".

\*If you want to add multiple tickets belonging to other people enter the ticket IDs in "Ticket ID" entry field at the top again, and repeat the process of adding tickets.

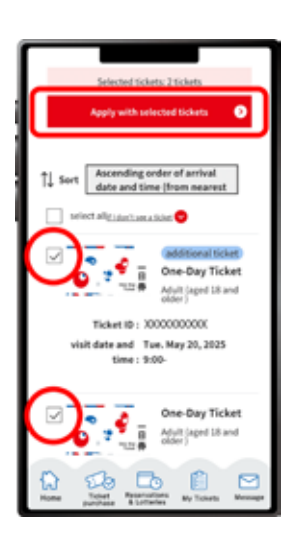

5

The tickets that you have and can make reservations for are displayed, with the added tickets at the top.

Select the tickets you wish to make a reservation for and click **"Apply with the selected tickets"**.

| <apply 2="" for="" in<br="" lottery="" months="">advance&gt;<br/>Select pavilion/event,<br/>etc.</apply>                   | <apply 2="" for="" in<br="" lottery="" months="">advance&gt;<br/>Select pavilion/event,<br/>etc.</apply>                                                                                                    |
|----------------------------------------------------------------------------------------------------|----------------------------------------------------------------------------------------------------|
| Number of tickets: 25icket(s)<br>visit date and time: Tue. May 20, 2025<br>Additional time slots available for application | Number of tickets: 2ticket(s)<br>visit date and time: Tue. May 20, 2025<br>Additional time slots available for application                                                                                                    |
| Search paulitions/events, etc.                                                                                             | Search pavilions/events, etc.                                                                                                    |
| Search result list                                                                                                    | Search result list                                                                                                    |
| Please search.                                                                                                    | Selectrime Pavilion                                                                                                    |
|                                                                                                    | <apply 2="" for="" in<br="" lottery="" months="">advance&gt;<br/>Select pavilion/event,<br/>etc.<br/>Usuale and time: Sec. May 20, 2025<br/>Additional time: Sec. May 20, 2025<br/>Additional time: Sec. May 20, 2025<br/>Additional time: Sec. May 20, 2025<br/>Search gavilions, invents, etc.<br/>(comple) Concert<br/>Search result list<br/>Marrow down at<br/>Presse search.</apply> |

Search for your desired pavilion/event, and a list of applicable pavilions/events will appear. Click the button for your desired pavilion/event.

| 8 <apply 2="" advance="" for="" fottery="" in="" months=""> Select time zone</apply>                                                                                                    | Announcements from pavilien/event, etc.<br>(Buration Comin-)                                                                                                    | 0 1930-193<br>0 1930-2930<br>0 2850-2939                                                                                                    |
|----------------------------------------------------------------------------------------------------|----------------------------------------------------------------------------------------------------|----------------------------------------------------------------------------------------------------|
| Burnhour of Vickets; 20cket(b)<br>Darke and View of Viels - Fam. May 20, 2025<br>Additional time sixts available for analysision                                                                                                    |                                                                                                    | <ul> <li>20:30-31:50</li> <li>If a large number of people apply for the<br/>instary at the desired time, if that pavilies /<br/>event his multiple time settings for 1 hear, you</li> </ul> |
| Sakishima<br>Pavilion                                                                                                    | Eime zone Please check the answarc enset for resiption hours respond time, etc.                                                                                                    | may be able to vain in that Time frame.<br>Saki ablima Pavillion<br>Jone Jone                                                                                                    |
| Announcemer<br>Man announcemer<br>Man announ | 0 12 32 12 00<br>0 12 32 - 12 - 20<br>0 12 53 - 12 - 20<br>0 12 53 - 20<br>0 12 53 - 20<br>0 12 53 - 20 | Registration of dealed contents                                                                                                    |

Select your preferred time slot for the pavilion/event, then click on **"Registration of desired contents"** to register your preference. Please note that the availability of the preferred time slots you can select may vary depending on the pavilion/event.

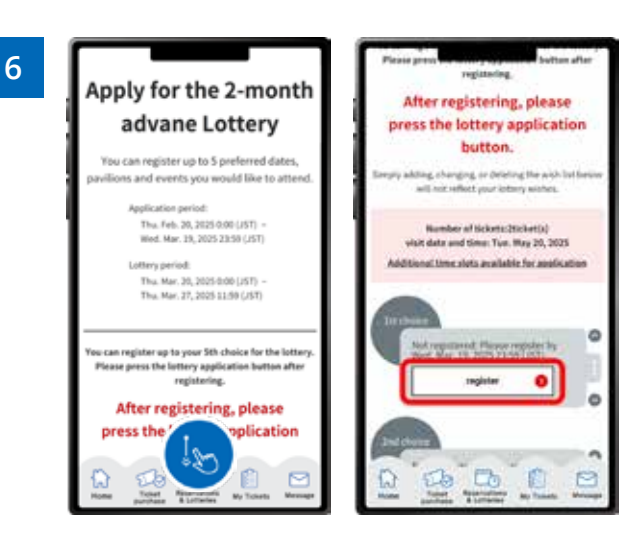

Click "**Register**" for your first choice.

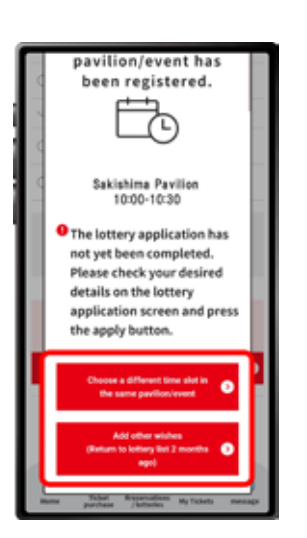

9

Your first preference has been registered. If you would like to select a different time for the same pavilion/event for your second choice etc, click "Choose a different time slot in the same pavilion/event", or click "Add other wishes" to enter a lottery for other pavilions or events. If you click "Choose a different time slot in the same pavilion/event", you will return to screen 8, where you can select another date and time.

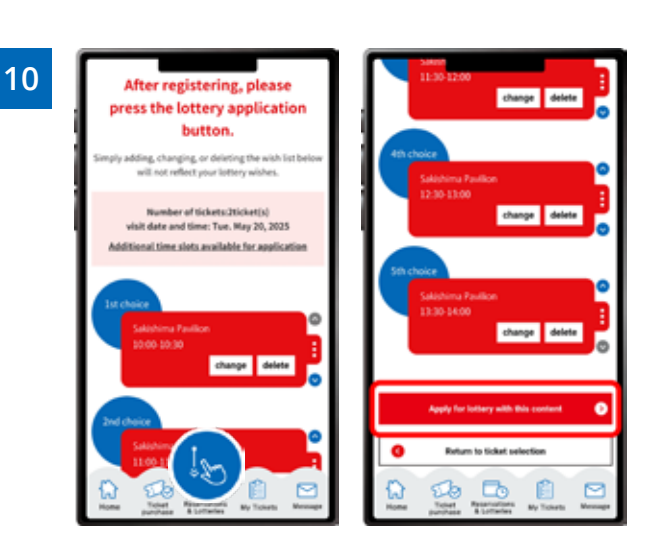

Once you have completed registration for up to five preferences, the above screen will appear. After registering all your preferences, be sure to click **"Apply for the lottery with this content"**. Please note that your application will not be complete until you perform this final step. \*One slot per Ticket ID can be reserved.

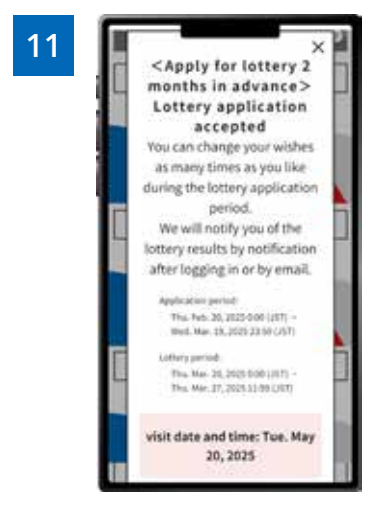

When the above screen appears, your application for the pavilion/event lottery is complete.